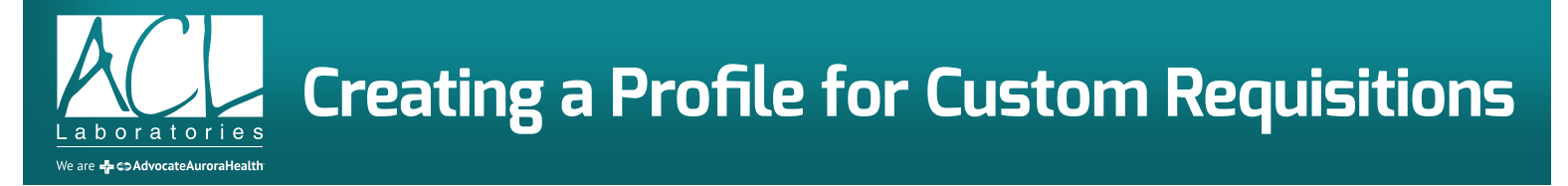

The new ACL Supply Ordering System allows you to customize Requisitions for your location.

Each Requisition that you order is automatically customized with your Account information. Additionally, you can add specific Physician Names, NPI numbers, and laboratory test codes.

Currently, there are 5 Customizable Requisitions in the ACL Supply Ordering System:

- General Requisition
- Hematology Oncology Requisition
- Cytology Requisition -- Note: This requisition *may not* be customized with additional Physician Names or Tests; however this requisition can be customized with account information.
- Customizable Requisition Expanded Provider version
- Customizable Requisition Expanded Lab Tests version

The Custom information that prints on the Requisitions are populated from a combination of your default Account Profile information and the specific Requisition Profile section.

To begin creating a custom requisition profile, first access the "My Profile" section of the ACL Supply Ordering System.

Once you are on the "My Profile" section, simply scroll down to the Custom Requisition you want to customize.

| General Requi | Isition Fields:                       |
|---------------|---------------------------------------|
| NPL =1:       |                                       |
|               |                                       |
| Doctor #1:    |                                       |
| NPL=2         |                                       |
|               |                                       |
| Doctor =2:    |                                       |
| NPI #3:       |                                       |
|               |                                       |
| Doctor #3:    |                                       |
| NPI =4:       |                                       |
|               |                                       |
| Doctor =4:    |                                       |
| NPI #5:       |                                       |
|               |                                       |
| Doctor #5:    |                                       |
| NPI =6:       |                                       |
| Dector of     |                                       |
| Doctor #6:    |                                       |
| NPI =7:       |                                       |
| Doctor #7:    |                                       |
|               |                                       |
| NPI =8:       |                                       |
| Doctor =8:    |                                       |
|               |                                       |
| General       | · · · · · · · · · · · · · · · · · · · |
| Test Code 1:  |                                       |
| General       | v                                     |
| Requisition   |                                       |
| Test Code 2:  |                                       |
| General       | ×                                     |
| Requisition   |                                       |
| Test Code 3:  |                                       |
| General       | ×                                     |
| Test Code 4:  |                                       |
| General       | v                                     |
| Requisition   |                                       |
| Test Code 5:  |                                       |

In this example, we are customizing the General Requisition. You can enter up to eight (8) Physician names and associated NPI numbers as well as up to eight (8) specific Laboratory tests.

Once these are entered, scroll to the bottom of the page, and select, "Save Profile".

| General Requi                          | sition Fields:                                                                                          |  |  |  |  |  |  |
|----------------------------------------|----------------------------------------------------------------------------------------------------|--|--|--|--|--|--|
| NPI #1:                                | 1234567890                                                                                              |  |  |  |  |  |  |
| Doctor #1:                             | Dr, Smith                                                                                               |  |  |  |  |  |  |
| NPI =2:                                | 2364785480                                                                                              |  |  |  |  |  |  |
| Doctor #2:                             | Dr. Williams                                                                                            |  |  |  |  |  |  |
| NPI #3:                                | 0123456789                                                                                              |  |  |  |  |  |  |
| Doctor #3:                             | Dr. Red                                                                                                 |  |  |  |  |  |  |
| NPI =4:                                | 0123456789                                                                                              |  |  |  |  |  |  |
| Doctor #4:                             | Dr. Blue                                                                                                |  |  |  |  |  |  |
| NPI #5:                                | 0123456789                                                                                              |  |  |  |  |  |  |
| Doctor #5:                             | Dr. Green                                                                                               |  |  |  |  |  |  |
| NPI #6:                                | 0123456789                                                                                              |  |  |  |  |  |  |
| Doctor #6:                             | Dr. Pink                                                                                                |  |  |  |  |  |  |
| NPI =7:                                | 0123456789                                                                                              |  |  |  |  |  |  |
| Doctor #7:                             | Dr. Brown                                                                                               |  |  |  |  |  |  |
| NPI #8:                                | 0123456789                                                                                              |  |  |  |  |  |  |
| Doctor #8:                             | Dr. Jones                                                                                               |  |  |  |  |  |  |
| General<br>Requisition                 | ABRHCNEO - Neonate ABO/RH Confirmation                                                                  |  |  |  |  |  |  |
| Test Code 1:                           |                                                                                                    |  |  |  |  |  |  |
| General<br>Requisition<br>Test Code 2: | ARIPNL - Arthritis Panel                                                                                |  |  |  |  |  |  |
| General                                | ADAMAB - ADAMTS13 Antibody                                                                              |  |  |  |  |  |  |
| Test Code 3:                           |                                                                                                    |  |  |  |  |  |  |
| General<br>Requisition<br>Test Code 4: | CABOB - ABO Typing by Blood Center                                                                      |  |  |  |  |  |  |
| General<br>Requisition<br>Test Code 5: | IBDTTR - ANCA Titer                                                                                     |  |  |  |  |  |  |
| General<br>Requisition<br>Test Code 6: | LAB10454 - Fungal Antibodies with Reflex to Blastomyces dermatitidis Antibodies by Immunodiffusion, CSF |  |  |  |  |  |  |

The system will prompt you if the NPI numbers are less than 10 characters. The laboratory tests can be found by clicking on the down arrow to the right of the Test Code boxes. When clicked, you can scroll through the drop-down list of valid tests to find the specific tests you need.

When you are finished, simply scroll down to the bottom of the page and select "SAVE PROFILE".

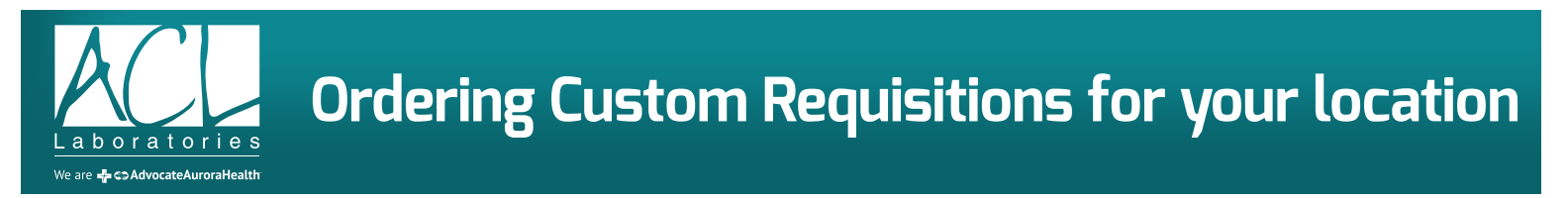

Once you have created your Requisition Profile, you can find the individual Requisitions to order in the Forms and Labels section of the website.

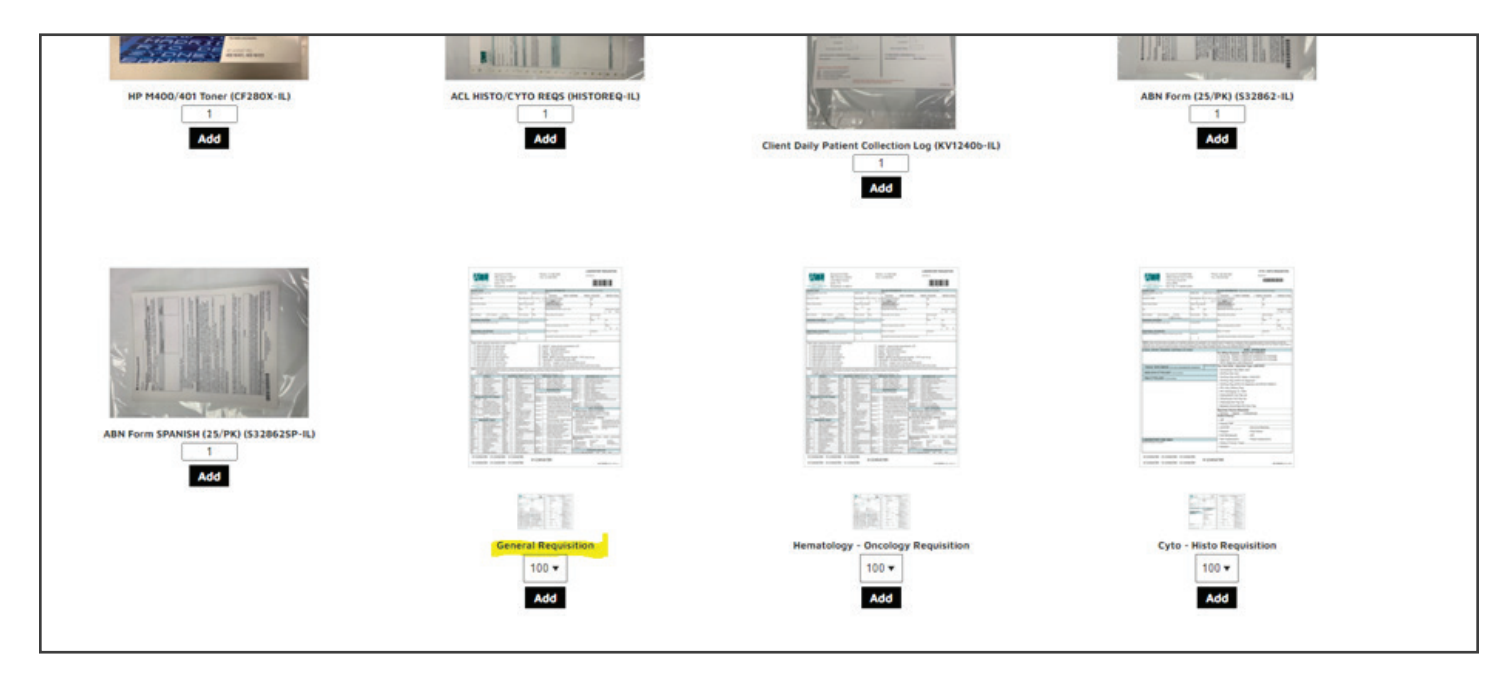

Select the quantity you want to order and then select ADD.

3

All the appropriate fields that are needed to customize your Requisition are populated from the My Profile section. You cannot change any of the fields on these screens. If you need to make a change, you will need to go back to your Profile and make any changes there.

When the preview of your customized form loads, you can select "VIEW PROOF" to review and accept the version of your custom requisition.

|                                                                                                    |                                                                                                    |                                                                                                    |                                                                                                    | Provide                                                                                                    | e con                                                                                                    | firma                                                                                                    | ation of th                                                                                                    | is proof.                                                                                                    |                                                                                                    |                                                                                                    |                                                                                                    |                                                                                                    |
|----------------------------------------------------------------------------------------------------|----------------------------------------------------------------------------------------------------|----------------------------------------------------------------------------------------------------|----------------------------------------------------------------------------------------------------|----------------------------------------------------------------------------------------------------|----------------------------------------------------------------------------------------------------|----------------------------------------------------------------------------------------------------|----------------------------------------------------------------------------------------------------|----------------------------------------------------------------------------------------------------|----------------------------------------------------------------------------------------------------|----------------------------------------------------------------------------------------------------|----------------------------------------------------------------------------------------------------|----------------------------------------------------------------------------------------------------|
|                                                                                                    |                                                                                                    |                                                                                                    |                                                                                                    |                                                                                                    | 610                                                                                                    |                                                                                                    |                                                                                                    | 12                                                                                                    |                                                                                                    |                                                                                                    |                                                                                                    |                                                                                                    |
|                                                                                                    |                                                                                                    | am re:                                                                                                    | spon                                                                                                    | sible for t                                                                                                    | this o                                                                                                    | rder                                                                                                    | and appro                                                                                                    | ve the e                                                                                                    | xact la                                                                                                    | yout s                                                                                                    | shown.                                                                                                    |                                                                                                    |
|                                                                                                    |                                                                                                    |                                                                                                    |                                                                                                    |                                                                                                    |                                                                                                    | 1                                                                                                    |                                                                                                    |                                                                                                    |                                                                                                    |                                                                                                    |                                                                                                    |                                                                                                    |
|                                                                                                    |                                                                                                    |                                                                                                    | 3                                                                                                    | < Can                                                                                                    | cel                                                                                                    | A                                                                                                    | ccept Pr                                                                                                    | oof ►                                                                                                    |                                                                                                    |                                                                                                    |                                                                                                    |                                                                                                    |
|                                                                                                    |                                                                                                    |                                                                                                    |                                                                                                    |                                                                                                    |                                                                                                    |                                                                                                    |                                                                                                    |                                                                                                    |                                                                                                    |                                                                                                    |                                                                                                    |                                                                                                    |
|                                                                                                    |                                                                                                    |                                                                                                    |                                                                                                    |                                                                                                    |                                                                                                    |                                                                                                    |                                                                                                    |                                                                                                    |                                                                                                    |                                                                                                    |                                                                                                    |                                                                                                    |
|                                                                                                    |                                                                                                    |                                                                                                    |                                                                                                    |                                                                                                    |                                                                                                    |                                                                                                    |                                                                                                    |                                                                                                    |                                                                                                    | LA                                                                                                    | BORATORY                                                                                                    | REQUISITION                                                                                                    |
| A                                                                                                    | Accour                                                                                                    | t #ATEST                                                                                                    | r                                                                                                    |                                                                                                    |                                                                                                    | Phone                                                                                                    | e: 847-224-9130                                                                                                    | D                                                                                                    |                                                                                                    | Subm                                                                                                    | sitter 10                                                                                                    |                                                                                                    |
| $\sim$                                                                                                    | 2801 La                                                                                                    | akeside D                                                                                                    | Drive, S                                                                                                    | uite 110                                                                                                    |                                                                                                    |                                                                                                    |                                                                                                    |                                                                                                    |                                                                                                    |                                                                                                    |                                                                                                    |                                                                                                    |
| Clarit Services                                                                                                    | -1.896.877,7016                                                                                                    | kburn, IL                                                                                                    | 0001                                                                                                    | >                                                                                                    |                                                                                                    |                                                                                                    |                                                                                                    |                                                                                                    |                                                                                                    |                                                                                                    |                                                                                                    |                                                                                                    |
| PATIENT D                                                                                                    | ATA                                                                                                    |                                                                                                    |                                                                                                    | Matrice Indian                                                                                                    | Linder and                                                                                                    |                                                                                                    | BILLING INFORM                                                                                                    | ATION - Please                                                                                                    | allach copy o                                                                                                    | / insurance C                                                                                                    | Card (front and ba                                                                                                    | (8)                                                                                                    |
| Also known se:                                                                                                    | ane (Last, First)                                                                                                    |                                                                                                    |                                                                                                    | Mode mai                                                                                                    | OLER J.P. 1                                                                                                    | (1. 1. ac)                                                                                                    | Insurance                                                                                                    | Client / Su                                                                                                    | bmitter                                                                                                    | Patient                                                                                                    | l/Guarantor                                                                                                    | Workers Comp                                                                                                    |
| External ID/ N                                                                                                    | 2FOV                                                                                                    |                                                                                                    |                                                                                                    | Date of Birth (No., Dr                                                                                                    | wy Ys)) Sea                                                                                                    | M<br>F                                                                                                    | ICO18                                                                                                    | 0                                                                                                    |                                                                                                    |                                                                                                    | 0                                                                                                    |                                                                                                    |
| Fatient Steet Address                                                                                                    |                                                                                                    |                                                                                                    |                                                                                                    | Patient Phone Num                                                                                                    | iber                                                                                                    |                                                                                                    | (Enter All That Apply)                                                                                                    | ٥                                                                                                    |                                                                                                    |                                                                                                    | ۲                                                                                                    |                                                                                                    |
| Chy                                                                                                    |                                                                                                    |                                                                                                    |                                                                                                    | State                                                                                                    | Zφ                                                                                                    |                                                                                                    | Responsible Party N                                                                                                    | arre (Last, First)                                                                                                    |                                                                                                    |                                                                                                    |                                                                                                    | Relationship to Pater<br>Self Other                                                                                                    |
| Date Collected Time Collected A.M. Fasting Room                                                                                                    |                                                                                                    |                                                                                                    |                                                                                                    | Room Number                                                                                                    | Wing                                                                                                    |                                                                                                    | Responsible Party A                                                                                                    | tokess                                                                                                    |                                                                                                    |                                                                                                    | Phone Number                                                                                                    |                                                                                                    |
| ORDERING PROVIDER                                                                                                    |                                                                                                    |                                                                                                    |                                                                                                    |                                                                                                    |                                                                                                    |                                                                                                    | City                                                                                                    |                                                                                                    |                                                                                                    | State 1                                                                                                    |                                                                                                    | Zp                                                                                                    |
| Colouring mass                                                                                                    | OW FUR PARTIE (LBBT, FEBD)                                                                                                    |                                                                                                    |                                                                                                    | Provider NP1 #                                                                                                    |                                                                                                    |                                                                                                    |                                                                                                    | are and Plan                                                                                                    |                                                                                                    |                                                                                                    | -                                                                                                    | MAD                                                                                                    |
|                                                                                                    |                                                                                                    |                                                                                                    |                                                                                                    |                                                                                                    |                                                                                                    |                                                                                                    | Primary Peurance N                                                                                                    | and and right                                                                                                    |                                                                                                    |                                                                                                    |                                                                                                    | 0.3-7                                                                                                    |
| ADDITIONA                                                                                                    | L FAX REPORT                                                                                                    |                                                                                                    |                                                                                                    |                                                                                                    |                                                                                                    |                                                                                                    | Policy I.D. Number                                                                                                    |                                                                                                    |                                                                                                    |                                                                                                    | Group No.                                                                                                    | Yes No                                                                                                    |
| ADDITIONA<br>Additional Fa                                                                                                    | L FAX REPORT<br>a Report to: Providor Full Name                                                                                                    | e (Last, First)                                                                                                    | _                                                                                                    | Secure Fax                                                                                                    |                                                                                                    | _                                                                                                    | Policy LD. Number<br>Secondary Insurance                                                                                                    | n (Name, Policy, &                                                                                                    | Group Numbe                                                                                                    | (r)                                                                                                    | Group No.                                                                                                    | Yes No                                                                                                    |
| ADDITIONA<br>Additional Fe                                                                                                    | L FAX REPORT<br>x Report to: Providor Full Norm                                                                                                    | e (Last, Frst)                                                                                                    | istory                                                                                                    | Secure Fax<br>( )                                                                                                    |                                                                                                    |                                                                                                    | Policy I.D. Number<br>Secondary Insurance                                                                                                    | e piame, Policy, &                                                                                                    | Group Numbe                                                                                                    | a)                                                                                                    | Group No.                                                                                                    | Yes No                                                                                                    |
| ADDITIONA<br>Additional Fa                                                                                                    | L FAX REPORT<br>a Report to: Provider Full Name<br>ts, Special Instructions of<br>1234567890 Dr. Smith                                                                                                    | e (Last, Fest)<br>r Clinical H                                                                                                    | listory:                                                                                                    | Socure Fax                                                                                                    | (                                                                                                    |                                                                                                    | Policy I.D. Number<br>Becondary Insurance<br>THS ACTH Stim                                                                                                    | e (Name, Policy, &<br>ullation                                                                                                    | Group Numbe                                                                                                    | 9)                                                                                                    | Group No.                                                                                                    | Yes No                                                                                                    |
| Additional Fa                                                                                                    | L FAX REPORT<br>is Report to: Provider Full Name<br>ts, Special Instructions or<br>1234567890 Dr. Smith<br>2364785480 Dr. White                                                                                                    | e (Last, First)<br>r Clinical H                                                                                                    | listory:                                                                                                    | Secure Fax                                                                                                    |                                                                                                    |                                                                                                    | Policy I.D. Number<br>Becondary Insurance<br>THS ACTH Stim<br>BOB ABO Typin<br>BI0428 December                                                                                                    | e plane, Policy, &<br>ulation<br>g by Blood Ce<br>amide                                                                                                    | Group Number                                                                                                    | 9)                                                                                                    | Group No.                                                                                                    | Yes No                                                                                                    |
| Additional Fa                                                                                                    | L FAX REPORT<br>a Report to: Provider Full Name<br>ts, Special Instructions of<br>1234567890 Dr. Smith<br>2364785480 Dr. White                                                                                                    | e (Last, Frist)<br>r Clinical H                                                                                                    | listory:                                                                                                    | Booure Fax<br>( )                                                                                                    |                                                                                                    |                                                                                                    | Policy I.D. Number<br>Becondary Insurance<br>THS ACTH Stim<br>BOB ABO Typin<br>BI0428 Pyrazin<br>AMAB ADAMTS                                                                                                    | ulation<br>g by Blood Ce<br>amide                                                                                                    | Group Number                                                                                                    | a)                                                                                                    | Group No.                                                                                                    | Yes No                                                                                                    |
| Additional Fa                                                                                                    | L FAX REPORT<br>a Report to: Provider Full Name<br>ts, Special Instructions or<br>1234567890 Dr. Smith<br>2364785480 Dr. White                                                                                                    | e (Last, Frist)<br>r Clinical H                                                                                                    | listory:                                                                                                    | Secure Fax<br>( )                                                                                                    |                                                                                                    |                                                                                                    | Policy I.D. Number<br>Bestendery Insurance<br>Bestendery Insurance<br>DHS ACTH Stirm<br>BOB ABO Typpin<br>310428 Pyrražin<br>AMA8 ADAMT!<br>Antigen/Antib                                                                                                    | o Name. Poice, 4<br>ulation<br>g by Blood Ce<br>amide<br>13 Antibody<br>ody Informati                                                                                                    | Group Number                                                                                                    | 9)                                                                                                    | Group No.                                                                                                    | Yes No                                                                                                    |
| Additional Fa                                                                                                    | L FAX REPORT<br>is Report to: Provider Full Name<br>ts, Special Instructions of<br>1234567890 Dr. Smith<br>2364785480 Dr. White                                                                                                    | e (Last, Fest)<br>r Clinical H                                                                                                    | listory:                                                                                                    | Secure Fax<br>( )                                                                                                    |                                                                                                    |                                                                                                    | Presary Insurance In<br>Policy LD. Number<br>Becondary Insurance<br>THS ACTH Stim<br>BOB ABO Typin<br>\$10428 Pyrazin<br>\$10428 Pyrazin<br>\$10428 Pyrazin<br>\$10428 Pyrazin<br>\$10428 Lastar                                                                                                    | e Name. Poice, 4<br>ulation<br>g by Blood Ce<br>amide<br>113 Antibody<br>ody Informati<br>ylase Gene (CT)<br>Dehydroson                                                                                                    | Group Number<br>Inter<br>OR<br>(P21A2), F                                                                                                    | e)<br>Full Gene /<br>Fluid                                                                                                    | Group No.                                                                                                    | Yes No                                                                                                    |
| Additional Fa                                                                                                    | L FAX REPORT<br>a Report to: Provider Full Name<br>Is, Special Instructions of<br>1234567890 Dr. Smith<br>2364785480 Dr. White                                                                                                    | e (Lest, Frei)<br>r Clinical H                                                                                                    | listory:                                                                                                    | Secure Fax<br>( )                                                                                                    |                                                                                                    |                                                                                                    | Presay Paulance N<br>Policy LD. Number<br>Becordary Insurance<br>BOB ABD Typian<br>S10428 Pyrazin<br>Antigen/Anthi<br>B10452 Hydrox<br>B10062 Lactate<br>B8851 Lead, Blo                                                                                                    | e Jiame, Polez, &<br>ulation<br>g by Blood Ce<br>amide<br>513 Antibody<br>ody Informati<br>ylase Gene (CT<br>Dehydrogenz<br>vod Venous                                                                                                    | Group Number<br>Inter<br>OR<br>(P21A2), F<br>Ise, Body F                                                                                                    | ei<br>Full Gene /<br>Ruid                                                                                                    | Group No.                                                                                                    | Yes No                                                                                                    |
| ADDITIONA<br>Additional Fa<br>Other Tes<br>NPH                                                                                                    | L FAX REPORT<br>a Report to: Provide Full Nam<br>ts. Special Instructions of<br>1234567890 Dr. Smith<br>2364785480 Dr. White<br>to reas you below an mediaty re<br>open to findium Sublema for own                                                                                                    | e (Last, Frit)<br>r Clinical H<br>orman, as support                                                                                                    | listory:                                                                                                    | Decure Fax<br>( )                                                                                                    | )<br>)<br>)<br>)<br>)<br>)<br>)<br>)<br>)<br>)<br>)<br>)<br>)<br>)<br>)<br>)<br>)<br>)<br>)                                                                                                    |                                                                                                    | Presary Insurance In<br>Policy I.D. Number<br>Becondary Insurance<br>THS ACTH Stirm<br>808 ABO Typin<br>810428 Pynazin<br>AMAB ADAMTS<br>Antigen/Antib<br>810452 Hydrox<br>810062 Lactate<br>88851 Lead, Bio<br>Optent rearrors Wing,<br>Optent rearrors Wing,                                                                                                    | e Biarre, Poice, &<br>ulation<br>g by Blood Ce<br>antide<br>513 Antibody<br>ody Informati<br>Dehydrogena<br>od Venous<br>pracete systoate<br>stars.                                                                                                    | Group Number<br>Inter<br>OR<br>ISE, Body J<br>ICD-codes/sr                                                                                                    | e)<br>Full Gene /<br>Ruid                                                                                                    | Group No.<br>Analysis                                                                                                    | Yes No                                                                                                    |
| Additional Fa<br>Other Test<br>NPH<br>NPH<br>NPH<br>NPH<br>NPH<br>NPH<br>NPH<br>NPH                                                                                                    | L FAX REPORT<br>A Report to: Provider Full Name<br>to: Special Instructions or<br>1234567890 Dr. Smith<br>2364785480 Dr. White<br>Dr. 1005 you below to mediately or<br>oper to the source Content or son<br>oper to the source Content or son<br>applice Target Content or to the<br>Dr. 1005 you below to mediately or<br>provide to the source Content or son<br>applice Target Content or to the<br>Dr. 1005 you below to mediately or<br>Dr. 2005 you below to mediately or<br>provide to the source Content or to the<br>provide to the source Content or to the<br>Dr. 1005 you below to the source Content or to the<br>Dr. 1005 you below to the source Content of the<br>Dr. 2005 you below to the source Content of the<br>Dr. 2005 you below to the source Content of the source Content of the<br>Dr. 2005 you below to the source Content of the source Content of the<br>Dr. 2005 you below to the source Content of the source Content of the source Content                                                                                                    | e (Lest, Frat)<br>r Clinical H<br>regard ray to<br>any est to an                                                                                                    | istory:                                                                                                    | Secure Fax<br>( )                                                                                                    | posis or text                                                                                                    |                                                                                                    | Presary emurance in<br>Policy LD. Number<br>Becondary Insurance<br>DOB ABO Typpin<br>\$10428 Pyrazin<br>Antigen/Antib<br>\$10452 Hydrox<br>\$10062 Lactate<br>\$8851 Lead, Bio<br>polet example in pagenty<br>(polet example in pagenty)<br>(by with pagenty)                                                                                                    | e Biarre, Poice, &<br>ulation<br>g by Blood Ce<br>amide<br>113 Antibody<br>ody Informati<br>Visce Gene (C)<br>Dehydrogena<br>od Venous<br>prode the spacete<br>man.                                                                                                    | Group Number<br>Inter<br>OR<br>(P21A2), F<br>Isse, Body J<br>(CD-codes/tr-                                                                                                    | ri)<br>Full Gene /<br>Fuld<br>exch ted actor                                                                                                    | Group No.                                                                                                    | Yes No                                                                                                    |
| Additional Fa<br>Additional Fa<br>Other Test<br>NPH<br>NPH<br>NPH<br>NPH<br>NPH<br>NPH<br>NPH<br>NPH                                                                                                    | L FAX REPORT<br>A Report to: Provider Full Name<br>to: Special Instructions or<br>1234567890 Dr. Smith<br>2364785480 Dr. White<br>Dr. 1005 sci. (doing 10) reductly or<br>dpct to Median Quarken to con-<br>dpct to Median Quarken to con-<br>dpct to Median Quarken to con-<br>dpct to Median Quarken to con-<br>dpct to Median Quarken to con-<br>dpct to Median Quarken to con-<br>dpct to Median Quarken to con-<br>dpct to Median Quarken to con-<br>dpct to Median Quarken to con-<br>dpct to Median Quarken to con-<br>dpct to Median Quarken to con-<br>dpct to Median Quarken to con-<br>dpct to Median Quarken to con-<br>Biological Conference to con-<br>Stock and Object Risky - to patient for<br>PANELS                                                                                                    | e (Last, Frat)<br>r Clinical H<br>restary, H support<br>regard fray to<br>a support for a                                                                                                    | istory:                                                                                                    | Decure Fax<br>( )                                                                                                    | prosis or tend<br>(<br>(<br>)<br>(<br>)<br>(<br>)<br>(<br>)<br>(<br>)<br>(<br>)<br>(<br>)<br>(<br>)<br>(<br>)                                                                                                    |                                                                                                    | Presary Insurance In<br>Policy LD. Number<br>Becondary Insurance<br>Bool ABO Typein<br>310428 Pyrelatin<br>Antigen/Antibi<br>510452 Hydroxy<br>510062 Lactate<br>88851 Lead, Bio<br>pater Lead, Bio<br>pater Lead, Bio<br>pater Lead, Bio<br>pater Lead, Bio<br>pater Lead, Bio<br>pater Lead, Bio<br>Pater Lead, Bio<br>Pater                                                                                                    | e Biarre, Poice, &<br>ulation<br>g by Blood Ce<br>antide<br>113 Antibody<br>ody Informati<br>Vase Gene (C)<br>Dehydrogena<br>od Venous<br>prode the spirotek<br>men.<br>1 he<br>confid.)                                                                                                    | Group Number<br>Inter<br>On<br>(P21A2), F<br>ISSe, Body J<br>ISD-codes for                                                                                                    | e)<br>Full Gene /<br>Ruid<br>each test actes<br>MICC                                                                                                    | Group No.<br>Analysis<br>of toacid senses<br>ROBIOLOGY (<br>urge Her, Son, N                                                                                                    | Yes No                                                                                                    |
| Additional Fa<br>Additional Fa<br>Cother Tess<br>NPH<br>NPH<br>NOTE Only or<br>Tasks<br>Tasks<br>Pro 100<br>EPNA<br>CIPHA<br>CIPHA                                                                                                    | L FAX REPORT<br>A Report to: Provider Full Name<br>to: Special Instructions or<br>1234567890 Dr. Smith<br>2364785460 Dr. White<br>to rests you taken to restauly re<br>dependent of the second second second<br>to rests you taken to restauly re<br>dependent of the second second second<br>to rests you taken to restauly re<br>dependent of the second second<br>to rests you taken to restauly re<br>dependent of the second second<br>to rests you taken to restauly re<br>dependent of the second second<br>the second second second second<br>the second second second second<br>the second second second second<br>the second second second second second<br>the second second second second second<br>the second second second second second<br>the second second second second second second<br>the second second second second second second second<br>the second second second second second second second second second<br>the second second se                                                                                                    | e (Last, First)<br>r Clinical H<br>regard free so<br>at spin th for an<br><b>INDR</b><br>regard free so<br>at spin th for an<br><b>INDR</b>                                                                                                    | istory:                                                                                                    | Decure Fax<br>( )                                                                                                    | posis or text                                                                                                    |                                                                                                    | Presary Insurance In<br>Policy I.D. Number<br>Becondary Insurance<br>THS ACTH Stim<br>BOB ABO Typin<br>10428 Pynazin<br>AMAB ADAMTS<br>Indez Hydroxy<br>B10452 Hydroxy<br>B10452 Leada Bio<br>polist reasons in<br>work of the same in<br>Police, Hydroxy<br>B1041 Leada Bio<br>polist reasons in<br>Child Hydroxy<br>B1042 Control Control<br>Distance Control<br>Distance Co                                                                                                    | e Biarre, Poice, &<br>ulation<br>g by Blood Ce<br>antide<br>13 Antibody<br>ody Informati<br>Jase Gene (C<br>Dehydrogena<br>od Venous<br>practe the spicote<br>states.<br>1 %<br>2 %                                                                                                    | Group Number<br>Inter<br>001<br>(P21A2), F<br>Isse, Body I<br>ICD:codes1rr<br>ICD:codes1rr                                                                                                    | e)<br>Full Gene /<br>Ruid<br>auth ted order<br>NOCE<br>Cuttor                                                                                                    | Group No.<br>Analysis<br>of toa-of sensor<br>ROBIOLOGY (<br>vrga Her, Ber, N<br>and <sup>2</sup> agar cating<br>e. Frage sensor                                                                                                    | Ven No<br>Any delays in talleg<br>(conful.)<br>(conful.)<br>(conful.                                                                                                    |
| Additional Fa<br>Additional Fa<br>Cother Tess<br>NPH<br>NPH<br>NOTE: Ony or<br>Yathas<br>NOTE: Ony or<br>Yathas<br>Photos<br>BPNA<br>CIPA                                                                                                    | L FAX REPORT<br>A Report to: Provider Full Name<br>ts, Special Instructions or<br>1234567890 Dr. Smith<br>2364785480 Dr. White<br>Problem of the second second second second<br>of the second second second second second<br>problem of the second second second second<br>problem of the second second second second<br>problem of the second second                                                                                                    | e (Last, First)<br>r Clinical H<br>regard free so<br>regard free so<br>response to so<br>response to so<br>respons                                                                                                    | istory:<br>and it for<br>spin is spin<br>reported to the<br>provided to the<br>provided to the<br>provi                                                                                                    | Decure Fax<br>( )<br>redicat roord far dag<br>ef ABH ( dispress de<br>Receip park de argen<br><b>TESTS</b> (confd).<br>C Sectementarian<br>reta:<br>Se Sternardary Perr<br>roose -                                                                                                    | (<br>(<br>(<br>(<br>(<br>(<br>(<br>(<br>(<br>(<br>(<br>(<br>(<br>(<br>(<br>(<br>(<br>(<br>(                                                                                                    | ACT<br>CAB<br>AD/<br>AD/<br>AD/<br>AD/<br>AD/<br>AD/<br>AD/<br>AD/<br>AD/<br>AD/                                                                                                    | Presay Paulance N<br>Policy LD. Number<br>Becondary Insurance<br>Becondary Insurance<br>THS ACTH Stim<br>BOB ABO Typins<br>10428 Pynazin<br>Antigen/Anthi<br>S10428 Pynazin<br>Antigen/Anthi<br>S10428 Pynazin<br>Anthi<br>S10428 Pynazin<br>Antigen/Anthi<br>S10428 Pynazin<br>Antigen/Anthi<br>S10428 Pynazin<br>Antigen/Anthi<br>S10428 Pynazin<br>Antigen/Anthi<br>S10428 Pynazin<br>Antigen/Anthi<br>S10428 Pynazin<br>Antigen/Anthi<br>S10428 Pynazin<br>Anthi<br>S10428 Pynazin<br>Antigen/Anthi<br>S10428 Pynazin<br>Antigen/Anthi<br>S10428 Pynazin<br>Antigen/Anthi<br>S10428 Pynazin<br>Antigen/Anthi<br>S10428 Pynazin<br>Anthi<br>S10428 Pynazin<br>Anthi<br>S104                                                                                                    | Plann, Policy, 4     ulation     g by Blood Ce     amide     f13 Antibody     ody Informati     Vase Gene (Cr)     Dehydrogenu     od Venous     provol the spicode     atex     1 he     confd()     yes 10     house     Gene     gen Poud                                                                                                    | Group Number<br>Initian<br>OR<br>(2) Codes for<br>KORMAN<br>KOROV<br>FUNCUS<br>YETCL                                                                                                    | e)<br>Full Gene /<br>Ruid<br>act-Ited acter<br>MICC                                                                                                    | Group No.<br>Analysis<br>ed to avid smean<br>ROBIOLOGY (<br>vrgs11e, Ber, N<br>eadfraga cating<br>e, Fungs entime<br>e, Yead                                                                                                    | Vm No<br>navy dobys in talkey,<br>iconff d/<br>Witacendi only<br>of                                                                                                    |
| ADDITIONA<br>Additional Fa<br>Other Tess<br>NOTE Office<br>Store Office<br>NOTE Office<br>Store Office<br>Notes<br>Notes | L FAX REPORT<br>A Report to: Provider Full Name<br>ts, Special Instructions of<br>1234567890 Dr. Smith<br>2364785480 Dr. White<br>2364785480 Dr. White<br>by the functional sector and a sector<br>parts functional sector and a sector<br>parts functional sector and a sector<br>parts functional sector and a sector<br>parts functional sector and a sector<br>parts functional sector and a sector<br>parts functional sector and a sector<br>parts functional sector and a sector<br>parts functional sector and a sector<br>parts functional sector and a sector<br>parts functional sector<br>parts functional sector                                                                                                    | e (Last, Frist)<br>r Clinical H<br>r Clinical H<br>r Ginical H<br>r Ginical H                                                                                                    | istory:                                                                                                    | Beoure Fax<br>( )<br>reduct moort for dag<br>et ABP-4 dagnoss de<br>Rennys park de segur<br>TESTS (cont's)<br>C Bedrewrateton Ho<br>rise "<br>cost 5"<br>modotte AIC "                                                                                                    | (<br>(<br>(<br>(<br>(<br>(<br>(<br>(<br>(<br>(<br>(<br>(<br>(<br>(<br>(<br>(<br>(<br>(<br>(                                                                                                    | ACT<br>CAB<br>AD/<br>AD/<br>AD/<br>AD/<br>AD/<br>AD/<br>AD/<br>AD/<br>AD/<br>AD/                                                                                                    | Presay expansion in<br>Policy LD. Number<br>Becordary Insurance<br>Becordary Insurance<br>BOB ABD Typian<br>AMAB ADAMTS<br>Antigen/Antib<br>B10452 Hydrox<br>B10062 Lactate<br>B8551 Lead, Blo<br>preser Insurance Way,<br>B10062 Lactate<br>B8551 Lead, Blo<br>preser Insurance Way,<br>B10062 Lactate<br>B8551 Lead, Blo<br>preser Insurance Way,<br>B10062 Cactate<br>B8551 Lead, Blo<br>preserver Insurance Way,<br>B10062 Cactate<br>B10062 Cactate<br>B10                                                                                                    | e Riame, Policy, &<br>ulation<br>g by Blood Ce<br>amide<br>513 Antibody<br>ody Informati<br>ylase Gene (CT)<br>Dehydnogenu<br>vod Venous<br>powie the sustoate<br>dates.<br>1 No.<br>0007(1)<br>syles 18<br>holds<br>tales.<br>2 No.<br>1 No.<br>1 No | Group Number<br>miter<br>on<br>YP21A2), F<br>se, Body I<br>KOPHSN<br>KOPHSN<br>KOPHSN<br>KOPHSN<br>KOPHSN<br>KOPHSN<br>KOPHSN<br>KOPHSN                                                                                                    | er)<br>Full Gene /<br>Ruid<br>acch test onter<br>Richt n<br>Richt n<br>Cutur<br>Cutur<br>Cutur<br>Cutur                                                                                                    | Group No.<br>Analysis<br>od toa-od smoon<br>ROBIOLOGY (<br>urget Mer, Ban, N<br>and Trans of the Second<br>e, Furget Mer, Ban, N<br>in West<br>Mystelandto alvin<br>Mystelandto alvin                                                                                                    | Ves No<br>nary delays in billing.<br>confid J<br>Hassed only<br>of<br>may                                                                                                    |
| ADDITIONA<br>Additional Fa                                                                                                    | L FAX REPORT<br>is Report to: Provider Full Name<br>is, Special Instructions of<br>1234557890 Dr. Smith<br>2364785480 Dr. White<br>2364785480 Dr. White<br>bits sources an metidaly re-<br>special influence Guidence for cess<br>500 and 000°C and 000°C and 000°C<br>PARELS<br>Base Methode<br>Comprehension Methodes<br>Comprehension Methodes<br>Com                                                                                             | e G.ast, Fris)<br>r Clinical H<br>r Clinical H<br>r Clinical H<br>r Clinical H<br>r Clinical H<br>r Clinical H<br>r Clinical H<br>r Clinical H<br>r Clinical H<br>r Clinical H<br>r Clinical H<br>r Clinical H                                                                                                    | istory:<br>while the segment of the segment of the se                                                                                                    | Secure Fax<br>( )<br>redict roord for day<br>et ABH displant bit<br>Harris park dis-segue<br>TESTS (confid)<br>C Sectementation Ra-<br>ties "<br>dots Elemaning Homo<br>ooder "<br>modulate AIC "<br>modulate AIC "<br>modulate AIC "                                                                                                    | prose or lead<br>(<br>(<br>(<br>(<br>(<br>(<br>(<br>(<br>(<br>(<br>(<br>(<br>(                                                                                                    | ACT<br>CAE<br>AD<br>AD<br>AD<br>AD<br>AD<br>AD<br>AD<br>AD<br>AD<br>AD<br>AD<br>AD<br>AD                                                                                                    | Presary enumerics to<br>Policy LD. Number<br>Becondary Insurance<br>Becondary Insurance<br>Becondary Insurance<br>Biologia Pyrazin,<br>AMAB ADAMITS<br>Antigen/Antibi<br>810452 Hydrox<br>810052 Lactate<br>88851 Lead, Bio<br>Order Insurance Way,<br>Biologia Lactate<br>88851 Lead, Bio<br>Order Insurance Way,<br>Biologia Lactate<br>88851 Lead, Bio<br>Order Insurance Way,<br>Charvold Are, Diffest<br>PCR, Honose Biol,<br>Otherwood, Are, I<br>PCR, Orlewan Bio<br>PCR, Honose Biol, Od<br>MicrobelioLOG<br>Insurance American<br>Biol Mark do American<br>Biol Mark do A                                                                                                    | e Name, Polog, 4<br>ulation<br>g by Blood Ce<br>amide<br>13 Antibody<br>ody Informati<br>ylase Gene (Cl<br>Dehydrogena<br>ody Lenous<br>ody Lenous<br>polot In spirotek<br>stars.<br>1 In<br>coorfd.)<br>gen.Pava<br>Fanal<br>Fanal<br>F                                                                                                    | Group Number<br>Inter<br>OR<br>(P21A2), F<br>Isse, Body I<br>(C) codes for<br>FUNCLS<br>VISTOL<br>AF DOLS<br>SAMRCL<br>SAMRCL                                                                                                    | الله المحالي المحالي محالي محالي محالي المحالي المحالي المحالي المحالي محالي محالي<br>محالي محالي محالي محالي محالي محالي محالي محالي محالي محالي محالي محالي محالي محالي محالي محالي محالي محالي محالي<br>محالي محالي محالي محالي محالي محالي محالي محالي محالي محالي محالي محالي محالي محالي محالي محالي محالي محالي محالي<br>محالي محالي م<br>محالي محالي محالي محالي محالي محالي محالي محالي محالي محالي محالي محالي محالي محالي محالي محالي محالي محالي محالي محالي<br>محالي محالي محالي محالي محالي محالي محالي محالي محالي محالي محالي محالي محالي محالي محالي محالي محالي محالي محالي                                                                                                     | Group No.<br>Analysis<br>od tooidi smean<br>ROBIOLOGY (<br>vrget File, Sex, N<br>and Sex (<br>and Sex (<br>b) Sex (<br>b) | Ves No<br>sary oblys in billing.<br>confrid.)<br>tels<br>"Macsate only<br>of<br>approximation of the same of the same of                                                                                                    |
| ADDITIONA<br>Additional Fa<br>Other Tes<br>NPH<br>NPH<br>NPH<br>NPH<br>NPH<br>NPH<br>NPH<br>NPH<br>NPH<br>NPH                                                                                                    | L FAX REPORT<br>A Report to: Provider Full Name<br>Is, Special Instructions or<br>1234557890 Dr. Smith<br>2364785480 Dr. White<br>Provide State States<br>2364785480 Dr. White<br>Provide States<br>Provide States<br>Provide St               | e (Last, Frist)<br>r Clinical H<br>r Clinical H<br>r                                                                                                    | istory:<br>vital a financial<br>registration of<br>vital a financial<br>vital a financial<br>vital                                                                                                    | Secure Fax<br>( )<br>reduct-exact for dag<br>of ABV/C degrees do<br>ABV/C degrees do<br>ABV/C degrees do<br>ABV/C gard Br-agor<br>FESTS (conf)<br>C Sectomerication Re-<br>rest:<br>Scie Standard Prom<br>rest:<br>Scie Standard Prom<br>res                                                                 |                                                                                                    | ACT<br>CAE<br>AD<br>AD<br>AD<br>AD<br>AD<br>AD<br>AD<br>AD<br>TO<br>TO<br>TO<br>TO<br>TO<br>TO<br>A<br>AD<br>AD<br>AD<br>AD<br>AD<br>AD<br>AD<br>AD<br>AD<br>AD<br>AD<br>AD<br>A                                                                                                    | Presary emurance to<br>Policy LD. Number<br>Secondary Insurance<br>Secondary Insurance<br>Secondary Insurance<br>Secondary Insurance<br>Secondary Insurance<br>Antigen/Antibe<br>10428 Pyrazin<br>Antigen/Antibe<br>10428 Lead. Bilo<br>10429 Leactate<br>88851 Lead. Bilo<br>Secondary Insurance<br>Billy all te pathematil<br>POR C Definiti<br>POR C Definiti<br>POR C DEfiniti<br>POR C DEfiniti<br>POR C DEfiniti<br>POR C DEfiniti<br>POR C DEfiniti<br>POR C DEfiniti<br>POR C DEfiniti<br>POR C DEfiniti<br>POR C DEfini                                                                                                    | e Name. Poice, 4<br>ulation<br>g by Blood Ce<br>amide<br>13 Antibody<br>ody Informati<br>Jase Gene (C)<br>Dehydrogenz<br>od Venous<br>poste the geleate<br>feters<br>1 te<br>poste the geleate<br>feters<br>1 te<br>poste the geleate<br>1 te<br>poste the geleate<br>1 te<br>poste the geleate<br>1 te<br>poste the geleate<br>1 te<br>poste the geleate<br>1 te<br>poste the geleate<br>1 te<br>1                                                                                                    | Group Number<br>Inter<br>OR<br>IP21A2), F<br>ISSE, Body I<br>ISCO codes Ter-<br>ISCO codes Ter-<br>ISCO c                                                                                                    | Full Gene /<br>Full Gene /<br>Ruid<br>ack ted oder<br>Richt<br>Gatur<br>Gatur<br>Gatur<br>Gatur<br>Gatur                                                                                                    | Group No.<br>Analysis<br>of toacid senses<br>ROBOLOGY (<br>vrgs71m, Sin N.<br>South States and<br>Notations and<br>Notations                                                                                                    | Ves No<br>nary oblys in billing<br>confild )<br>is 8<br>Massade only<br>of<br>major                                                                                                    |
| Additional Fa<br>Additional Fa<br>Other Tes<br>NPII<br>NPII<br>N                                                                                                    | L FAX REPORT     K Report to: Provider Full Name     Special Instructions or     1234567890 Dr. Smith     2364785480 Dr. White     2364785480 Dr. White     Discrete State State     Construction for compact to find state Order     State Ministrie     State Ministrie     Second State T     Special State     Special Refer.*     Lipid w/ Refer.*     Lipid w/ Refe                                                                                                    | e (Last, Frist)<br>r Clinical H<br>r Clinical H<br>robust<br>regard ray to<br>strag, 44 to at<br>1900 4 to at<br>1900                                                                                                    | istory:<br>utal # fine<br>syste = sign<br>type = sign<br>fine<br>sign<br>fine<br>sign<br>sign<br>s                                                                                                    | Secure Fax<br>( )<br>reduct exect for dag<br>ed ABV/ degrees de<br>reduct and the security<br>Revela park Br security<br>Revela park Br security<br>C Sectomeristics Rev<br>resc<br>add to Serulading Hom<br>codel *<br>medicate *<br>medicate *<br>parkie B Surface Ag<br>parkie B Surface Ag<br>parkie B Surface Ag                                                                                                    | ( ( ( ( ( ( ( ( ( ( ( ( ( ( ( ( ( ( (                                                                                                    | ACT     AA     AA  | Presary emurance to<br>Policy LD. Number<br>Secondary Insurance<br>DeB ABO Typpin<br>310428 Pyrazin<br>Antigen/Antib<br>310452 Hydrox<br>310062 Lactate<br>88851 Lead. Bio<br>priest example<br>10452 Hydrox<br>310062 Lactate<br>88851 Lead. Bio<br>priest example<br>10452 Hydrox<br>10062 Carbon<br>Polk, C DeBah<br>PCR, G Passile<br>MCROBERCOG<br>Dia (McROBERCOG<br>Dia (McROBERCOG<br>Colare, American)<br>Colare, American)                                                                                                    | e Riame. Poice, 4<br>ulation<br>ig by Blood Ce<br>antide<br>13 Antibody<br>ody Informati<br>flase Gene (Cl<br>Dehydrogenz<br>od Venous<br>pindo Ite specote<br>tenos<br>1 Ite<br>pindo Ite specote<br>tenos<br>1 Ite<br>confd.)<br>pindo Ite specote<br>tenos<br>1 Ite<br>Dehydrogenz<br>od Venous<br>pindo Ite specote<br>tenos<br>1 Ite<br>Dehydrogenz<br>od Venous<br>pindo Ite specote<br>tenos<br>1 Ite<br>Dehydrogenz<br>od Venous<br>pindo Ite specote<br>tenos<br>tenos<br>1 Ite<br>Dehydrogenz<br>od Venous<br>pindo Ite specote<br>tenos<br>1 Ite<br>Dehydrogenz<br>tenos<br>1 Ite<br>Dehydrogenz<br>tenos<br>tenos<br>ten                                                                                                    | Group Number<br>Inter<br>OR<br>IP21A2), F<br>ISSE, Body I<br>ICD-oxdes for<br>FUNCLS<br>VSTOL<br>AVROLS<br>VSTOL<br>AVROLS<br>INTER<br>INTER<br>INO                                                                         | er)<br>Full Gene /<br>Fluid<br>sack test actor<br>sack test actor<br>contur<br>Contur<br>Contur<br>Contur<br>Contur<br>Contur<br>Contur<br>Contur<br>Contur<br>Contur<br>Contur<br>Contur<br>Contur<br>Contur<br>Contur<br>Contur<br>Contur                                                                                                    | Group No.<br>Analysis<br>of toodd sensor<br>ROBINLOGY (<br>wyprine, Den, N<br>andrhous coding<br>- Funga enterno<br>- Nand<br>- MidaAMGB<br>- MidaAMGB<br>- MidaAMGB<br>- Codeporan R<br>- Nano Reac Dr<br>- Nano Reac Dr<br>- Nano Reac Dr                                                                                                    | Ven No<br>nary Oklys in billing.<br>Donffid]<br>His B<br>                                                                                                    |
| Additional Fa<br>Additional Fa<br>Other Tes<br>NPIA<br>NPIA<br>NA<br>NA<br>NA<br>NA<br>NA<br>NA<br>NA<br>NA<br>NA<br>NA<br>NA<br>NA<br>NA                                                                                                    | L FAX REPORT     K Report to: Provider Full Name     K Report to: Provider Full Name     Special Instructions or     1234567890 Dr. Smith     2364785480 Dr. White     Dr. Smith     2364785480 Dr. White     Dr. Smith     2364785480 Dr. White     Dr. Smith     Special USING A Statement     Special USING A Statement     Dr. Smith     Special USING A Statement     Dr. Smith     Dr. Smith                                                                                                    | e (Last, First)<br>r Clinical H<br>r Clinical H<br>respiration<br>respiration                                                                                                    | istory:<br>utal # fine<br>applysis:<br>Provided<br>Provided<br>Pro                                                                                                    | Secure Fax<br>( )<br>redust wood by fag<br>ef ABV/r dagnose do<br>Revers park de ways<br>FESTS (contraction Ro<br>risk *<br>resplan ALC *<br>metode *<br>metode *<br>metode *<br>resplan ALC *<br>metode *<br>resplan ALC *<br>metode *<br>resplan ALC *<br>metode *<br>resplan ALC *<br>metode *<br>resplan ALC *<br>metode *<br>resplan ALC *<br>metode *<br>resplan ALC *<br>metode *<br>resplan ALC *<br>resplan ALC *<br>respla                                                                                     | ( [ [ [ [ [ [ [ [ [ [ [ [ [ [ [ [ [ [ [                                                                                                    | ACT     CAI     AA     AA | Presary Insurance In<br>Policy I.D. Number<br>Secondary Insurance<br>Bool ABO Typein<br>310428 Pyriazin<br>Antigen/Antibi<br>10452 Hydroxy<br>110062 Lactate<br>88851 Lead, Bio<br>Date: treasmonti (I<br>Police, Feynes Sim<br>Chienro Camp, I<br>PCR, Heynes Sim<br>Chienro Camp, I<br>PCR, Heynes Sim<br>Chienro Camp, I<br>PCR, Heynes Sim<br>Chienro Camp, I<br>PCR, Heynes Sim<br>Chienro Camp, I<br>PCR, Heynes Sim<br>Chienro Camp, I<br>PCR, Heynes Sim<br>Chienro Camp, I<br>PCR, Heynes Sim<br>Chienro Camp, I<br>PCR, Heynes Sim<br>Chienro Camp, I<br>PCR, Heynes Sim<br>Chienro Camp, I<br>Colum, Amanted<br>Calum, Amanted<br>Sim Simon Simon<br>Simon Simon Simon<br>Simon Simon<br>Simon<br>Simon Simon<br>Simon<br>Simon Simon<br>Simon<br>Simon | e Riame. Poice, &<br>ulation<br>ig by Blood Ce<br>antide<br>13 Antibody<br>ody Informati<br>Value Gene (C)<br>Dehydrogenu<br>od Venous<br>prote the splicate<br>times.<br>1 No<br>control.)<br>place the splicate<br>times.<br>1 No<br>control.)<br>place the splicate<br>times.<br>1 No<br>control.)<br>place the splicate<br>times.<br>1 No<br>control.)<br>place the splicate<br>times.<br>2 No<br>control.)<br>place the splicate<br>times.<br>2 No<br>control.)<br>place the splicate<br>times.<br>2 No<br>control.)<br>place the splicate<br>times.<br>2 No<br>control.)<br>place the splicate<br>times.<br>2 No<br>control.)<br>place the splicate<br>times.<br>2 No<br>control.)<br>place the splicate<br>times.<br>2 No<br>control.)<br>place the splicate<br>times.<br>2 No<br>control.)<br>2 No<br>control.)<br>2 No<br>con                                                                                                    | Group Number<br>Inter<br>on<br>P21A2), F<br>isse, Body B<br>iCD codes for<br>iCD codes for<br>i                                                                                                    | er)<br>Full Gene /<br>Fluid<br>acchited accer<br>acchited accer<br>Collar<br>Collar<br>Collar<br>Collar<br>Collar<br>Collar<br>Collar<br>Collar<br>Collar<br>Collar<br>Collar<br>Collar<br>Collar                                                                                                    | Group No.<br>Analysis<br>of to acid assess<br>ROBINLOST J. Analysis<br>ROBINLOST J. Analysis<br>ROBINLOST J. Analysis<br>B. Massa J. Analysis<br>B. Massa J. Analysis<br>B. Massa J. Analysis<br>B. Nano Basa Tri<br>Agrantom Resard<br>B. Nano Basa Tri<br>Agrantom Resard<br>B. Nano Basa Tri<br>B. Nano Basa Tri<br>B. Nano Basa Tri<br>B. Nano Basa Tri<br>B. Nano Basa Tri<br>B. Nano Basa Tri<br>B. Nano Basa Tri<br>B. Nano Basa Tri<br>B. Nano Basa Tri<br>B. Nano B                                                                                                    | Ven No<br>nary chelys in billing<br>config()<br>Mate and<br>material<br>motorial<br>motori<br>motori<br>motorial<br>motorial<br>motori<br>motorial<br>motorial<br>motori                                                                                                    |
| ADDITIONA<br>Additional F<br>Other Tes<br>NPH<br>NPH<br>NPH<br>NPH<br>NPH<br>NPH<br>NPH<br>NPH<br>NPH<br>NPH                                                                                                    | L FAX REPORT<br>A Report to: Provider Full Name<br>ts, Special Instructions or<br>1234567890 Dr. Smith<br>2364785480 Dr. White<br>2364785480 Dr. White<br>PARELS<br>Entry States Testing Office<br>PARELS<br>Entry States Testing Office<br>Comprehensive Methods<br>Comprehensive Methods<br>Comprehensive                                                                                     | e (Last, First)<br>r Clinical H<br>r Clinical H<br>regard ray to<br>at typ oth for at<br>PDUR<br>PDUR | Istory:<br>Istory:<br>Ist                                                                                                    | Decure Fax<br>( )<br>rediast rood for dag<br>of API if degrees to<br>FRMID park the equi-<br>FESTS (cont/d)<br>Continue for<br>FESTS (cont/d)<br>Continue for<br>Restance of the equi-<br>restance of the equi-<br>restance of the equi-<br>restance of the equi-<br>restance of the equi-<br>restance of the equi-<br>restance of the equi-<br>restance of the equi-<br>restance of the equi-<br>restance of the equi-<br>restance of the equi-<br>restance of the equi-<br>tion of the equi-<br>tion of the equi-<br>restance of the equi-<br>restance of the equi-<br>tion of the equi-<br>restance of the equi-<br>restance of the equi-<br>tion of the equi-<br>tion of the equi-<br>tion of the equi-<br>tion of the equi-<br>tion of the equi-<br>tion of the equi-<br>restance of the equi-<br>tion of the equi-<br>tion of the                                                                                                    | ( [ [ [ [ [ [ [ [ [ [ [ [ [ [ [ [ [ [ [                                                                                                    | ACI     CAB     AD     AD | Presary Insurance In<br>Policy I.D. Number<br>Secondary Insurance<br>Beardery Insurance<br>Boll ABO Typin<br>19428 Pynazin<br>AMAB ADAMTS<br>Antigen/Antibi<br>19452 Hydroxy<br>19062 Lactate<br>8851 Lead. Bio<br>prist Insurance Way.<br>19062 Lactate<br>8851 Lead. Bio<br>prist Insurance Way.<br>19062 Lactate<br>8851 Lead. Bio<br>prist Insurance Way.<br>19062 Control of the<br>Insurance Control<br>PCR, Repaired<br>Chan America Vi<br>Antigenetic Control<br>In Print do Insurance<br>Column America<br>Column America<br>International Column<br>Reserved Column<br>Column America<br>International Column<br>Column America<br>International Column<br>Column America<br>Intern                                                                                                    | e Biarre, Poice, &<br>allation<br>ig by Blood Ce<br>antide<br>513 Antibody<br>ody Informati<br>Value Gene (C<br>Dehydrogena<br>od Venous<br>practe the spirotek<br>mens.<br>1 No.<br>confid.)<br>spin-Devi<br>Fanal<br>San Stan<br>setto w Cost Italia<br>Fanal<br>Fanal<br>San Stan<br>setto w Cost Italia<br>Feat Novembeller<br>Fanal<br>San Stan<br>setto w Cost Italia<br>Fanal<br>San Stan<br>setto w Cost Italia<br>Fanal<br>San Stan<br>setto w Cost Italia<br>Fanal<br>San Stan<br>setto w Cost Italia<br>Fanal<br>San Stan<br>setto w Cost Italia<br>San Stan<br>setto w Cost Italia<br>San Stan<br>setto w Cost Italia<br>San Stan<br>San Stan<br>San S                                                                                                    | Group Number<br>Inter<br>on<br>P21A2), F<br>Isse, Body R<br>ICD codes for<br>ADHOV<br>FUNCLS<br>SAMIRC,<br>ONEC,<br>VIEC,<br>FLOCL<br>SAMIRC,<br>ONEC,<br>NORVIRX<br>SAMIRC                                                                                                    | er)<br>Full Gene /<br>Fluid<br>auch test actes<br>auch test actes<br>Cultur<br>Cultur                                                                                                    | Group No.<br>Analysis<br>od to-oid senses<br>ROBIOLOGY (<br>trage Her, Son, N<br>and Type Her, Son, N<br>and Type Her, Son, N<br>and Type Her, Son, N<br>and Type Her, Son, N<br>and Type Her, Son, N<br>and Type Her, Son, N<br>and Type Her, Son, N<br>and Son, N<br>here Her, Son, N<br>here Her, Son, N<br>here Her, Son, N<br>here Here Here Here Here<br>and SOS(2)<br>Here Here Here Here Here Here Here<br>and SOS(2)<br>Here Here Here Here Here Here Here Here                                                                                                    | Ven No<br>nary debys in billing<br>control J<br>link<br>important andy<br>and<br>important andy<br>and<br>important and<br>important and<br>important<br>important and<br>important and<br>important<br>important and<br>important<br>important and<br>important<br>important<br>im                                                                                                    |
| ADDITIONA<br>Additional F<br>Other Test<br>Other Test<br>NOTE: Only or<br>Test<br>NOTE: Only or<br>Test<br>NOTE: Only only only only only only only only o                                                                                                    | L FAX REPORT<br>A Report to: Provider Full Name<br>ts, Special Instructions of<br>1234567890 Dr. Smith<br>2364785480 Dr. White<br>2364785480 Dr. White<br>2364785480 Dr. White<br>Dr. State State<br>2364785480 Dr. White<br>Dr. State State<br>2364785480 Dr. White<br>Dr. State State<br>24647878 State<br>2464785480 Dr. White<br>Dr. State<br>2464785480 Dr. White<br>Dr. State<br>2464785480 Dr. White<br>Dr. State<br>2464785480 Dr. White<br>2464785480 Dr. White<br>24647854800 Dr. White<br>24647854800 Dr. White<br>24647854800 Dr. White<br>2464785480000000000000000000000000000000000                                                                                                    | e (Last, Frist)<br>r Clinical H<br>r Clinical H                                                                                                    | ostal in fine<br>ostal in fine<br>sparts significant<br>VIDUAL<br>VIDUAL<br>State<br>State | Beoure Fax<br>( )<br>reduct moort for dag<br>et ABP-4 dagnoss de<br>Remarg part de expr<br><b>TESTS</b> (confid.)<br>C Indemarkation Re-<br>moglobe ABC 4<br>moglobe ABC 4<br>moglo                                                                                        |                                                                                                    | ACI     CAI     CAI     C | Presay Paulance N<br>Policy LD. Number<br>Becondary Insurance<br>Becondary Insurance<br>BOB ABO Typins<br>10428 Pynazin<br>AMAB ADAMTS<br>Antigen: Antibi<br>10452 Hydroxy<br>110652 Lactate<br>8851 Lead, Bio<br>priest revenues Nito,<br>10062 Lactate<br>8851 Lead, Bio<br>priest revenues Nito,<br>10062 Lactate<br>8851 Lead, Bio<br>priest revenues Nito,<br>10062 Loctate<br>8851 Lead, Bio<br>priest revenues Nito,<br>10062 Comp Path<br>PCR, Office State<br>Character Antibiotics<br>(Chara, Arentica of<br>Catary, Arente Al<br>Catary, Arente Al                                                                                                    | Planne, Poleze, &      Idation     g by Blood Ce     amide     Si3 Antibody     ody Informati     Venous     proto the spicotk     anexe.     Ino     coeff()     yes to     proto the spicotk     anexe.     Ino     coeff()     yes to     Part     Part                                                                                                    | Group Number<br>Inter<br>OR<br>ICD codes for<br>ICD codes for<br>ICD codes f                                                                                                    | e)<br>Full Gene /<br>Fluid<br>ach tod actor<br>Colum<br>Colum<br>C | Group No.<br>Analysis<br>od toa-od amoon<br>ROBIOLOGY<br>Urget Pier, Ban, N<br>and Toa-od amoon<br>ROBIOLOGY<br>Inger Pier, Ban, N<br>Moto Analysis<br>I. Garbago and Pier<br>Amoo React Dri<br>Anono React Dri<br>Anono React Dri<br>Anono React Dri<br>Contexposant Breast<br>of Cohen<br>Strong Office<br>Strong Office<br>Strong Of                                                                                                    | Vie No<br>nav debys in talks,<br>confid )<br>inter<br>//facesa edy<br>of<br>estabal<br>fil<br>estabal<br>fil<br>fil<br>estabal<br>fil<br>estabal<br>fil<br>estabal<br>fil<br>fil<br>fil<br>fil<br>esta |
| ADDITIONA<br>Additional Fa<br>Other Tess<br>NOTE Only or<br>However the Control<br>However the Control<br>However the Contro                                                                                                    | L FAX REPORT     K Report to: Provider Full Name     Report to: Provider Full Name     Special Instructions o     1234557890 Dr. Smith     2364785480 Dr. White     2364785480 Dr. White     visation of the second second se                                                                                                    | e (Last, Frist)<br>r Clinical H<br>r Clinical H                                                                                                    | 101007:<br>101007:<br>10007:<br>10007:<br>10007:<br>101007:<br>101000                                                                                                    | Secure Fax<br>( )<br>redicationard far dags<br>ef ABH ( dagsons de<br>Handrig sark de again<br>TESTS (confd.)<br>C Betherwitekon Ra<br>Handrig and de again<br>Mathematika ( dagsons de<br>majoba AIC "<br>majoba AIC "<br>majoba "<br>majoba AIC "<br>majoba "<br>majoba AIC "<br>majoba "<br>majoba AIC "<br>majoba "<br>majoba "<br>majoba AIC "<br>majoba "<br>majoba "<br>majoba "<br>majoba "<br>majoba "<br>majoba AIC "<br>majoba "<br>majoba "<br>majoba "<br>majoba AIC "<br>majoba "<br>majoba "<br>majoba "<br>majoba AIC "<br>majoba "<br>majoba "<br>majoba "<br>majoba AIC "<br>majoba "<br>majoba "<br>majoba AIC "<br>majoba "<br>majoba                                    | (     (     (     (     (     (     (     (     (     (     (     (     (     (     (     (     (     (     (     (     (     (     (     (     (     (     (     (     (     (     (     (     (     (     (     (     (     (     (     (     (     (     (     (     (     (     (     (     (     (     (     (     (     (     (     (     (     (     (     (     (     (     (     (     (     (     (     (     (     (     (     (     (     (     (     (     (     (     (     (     (     (     (     (     (     (     (     (     (     (     (     (     (     (     (     (     (     (     (     (     (     (     (     (     (     (     (     (     (     (     (     (     (     (     (     (     (     (     (     (     (     (     (     (     (     (     (     (     (     (     (     (     (     (     (     (     (     (     (     (     (     (     (     (     (     (     (     (     (     (     (     (     (     (     (     (     (     (     (     (     (     (     )       (     (     (     (     (     (     (     (     (     (     (     )       (     (     (     (     )       )      (     (     (     (     (     (     (     (     (     (     (     (     (     (     (     (     (     (     (     (     (     (     (     (     )         (     (     (     (     (     (     )       )        )        )        )        ) | ACT     CAB     AL     AL | Presay enumers to<br>Policy I.D. Number<br>Becondary Insurance<br>Becondary Insurance<br>BOB ABO Typins<br>IO428 Pyra2in<br>AMA8 ADAMTS<br>Antigen/Antibi<br>II0452 Hydrox<br>II0652 Leads Bio<br>priser enumers insurance<br>BBS1 Lead, Bio<br>priser enumers insurance<br>BBS1 Lead, Bio<br>priser enumers insurance<br>BBS1 Lead, Bio<br>priser enumers insurance<br>BBS1 Lead, Bio<br>priser enumers insurance<br>BBS1 Lead, Bio<br>priser enumers insurance<br>BBS1 Lead, Bio<br>priser enumers insurance<br>BBS1 Lead, Bio<br>priser enumers insurance<br>BBS1 Lead, Bio<br>priser enumers insurance<br>BBS1 Lead, Bio<br>Diservice Area<br>Based Comp Path<br>PCR, C. Britesh<br>PCR, C. Britesh<br>PCR, C. Britesh<br>PCR, C. Britesh<br>PCR, C. Britesh<br>PCR, C. Britesh<br>Based Comp Path<br>PCR, C. Britesh<br>Based Comp Path<br>PCR, C. Britesh<br>PCR, Based Comp<br>Based Comp Path<br>PCR, C. Britesh<br>PCR, Based Comp<br>Based Comp<br>Path<br>PCR, Based Comp<br>Based Comp<br>Path<br>PCR, Based Comp<br>Based Comp<br>Path<br>PCR, Based Comp<br>Based Comp<br>Path<br>PCR, Based Comp<br>Based Comp<br>Path<br>PCR, Based Comp<br>Path<br>PCR, Based                                                                                                    | e Name, Poice, 4<br>ulation<br>g by Blood Ce<br>amide<br>113 Antibody<br>ody Informati<br>ylase Gene (CI<br>Dehydrogena<br>ody Informati<br>ylase Gene (CI<br>Dehydrogena<br>ody Informati<br>ylase Gene (CI<br>Dehydrogena<br>ylase Gene (CI<br>Dehydrogena<br>ylase Gene (CI<br>Dehydrogena<br>ylase Gene (CI<br>Dehydrogena<br>ylase Gene (CI<br>Samo<br>Samo<br>Sa                                                                                                    | Group Number     Inter     On     (P21A2), F     se, Body I     (C) codes for     (C) codes for     (C) codes for     (C) codes for     (C) codes for     (C) codes     (C) codes                                                                                                    | Full Gene /<br>Full Gene /<br>Ruid<br>ach ted order<br>Cultur<br>Cultur<br>C                                                                                                    | Group No.<br>Analysis<br>advalysis<br>advalysis<br>a                                | Vie No<br>nary obligs in billing<br>control /<br>inte<br>masses only<br>of<br>masses<br>mitographic formation<br>and Enterrollocationace and<br>and Enterrollocationace and<br>and Enterrollocationace and<br>fair *                                                                                                    |
| ADDITIONA<br>Additional Fa<br>Other Tes<br>NOTE: Only or<br>Tes<br>NOTE: Only or<br>Tes<br>NOTE: Only on<br>Tes<br>NOTE: Only on<br>Tes<br>NOTE: Only on                                                                                                    | L FAX REPORT     K Report to: Provider Full Name     Report to: Provider Full Name     Special Instructions o     1234557890 Dr. Smith     2364785480 Dr. White     2364785480 Dr. White     discrete Section 20 metalogs     constrained and metalogs     constrained and section     2364785480 Dr. White     discrete Section 20 metalogs     constrained and section     constrained and section     Constrained Nationals     Constrained Nationals     Constraine                                                                                                    | e (Last, Frist)<br>r Clinical H<br>r Clinical H                                                                                                    | 10101 2 010-<br>10101 2 010-<br>1010000000000000000000000000000000                                                                                                    | Secure Fax<br>( )<br>reduct-local for dag<br>of ABV- dagnost-de<br>filtering part & the appro-<br>filtering part & the appro-<br>filtering part & the appro-<br>filtering part & the appro-<br>tion of the approximation Re-<br>rest & Security 2<br>C Sectomeristics Re-<br>rest & Security 2<br>C Sectomeristics Re-<br>rest & Security 2<br>Sectomeristics Re-<br>st Security 2<br>Sectomeristics Re-<br>Security 2<br>Sectomeristics Re-<br>Security 2<br>Security 2<br>Security 2                                                                       | ()<br>()<br>()<br>()<br>()<br>()<br>()<br>()<br>()<br>()<br>()<br>()<br>()<br>(                                                                                                    | ACT     CAB     AL     CAB     AL     AB     AL     AB     AL     AB     AL     AB     AL     AB     AL     AB     AL     AL     AB     AL     AL     A | Presary emurance in<br>Policy I.D. Number<br>Secondary Insurance<br>Secondary Insurance<br>Secondary Insurance<br>Secondary Insurance<br>Antigen/Antibe<br>10428 Pyrazin<br>Antigen/Antibe<br>10428 Pyrazin<br>Antigen/Antibe<br>10428 Lead, Bilo<br>10428 Lead, Bilo<br>10448 Lead, Bilo<br>10448 Lead, Bilo<br>1                                                                                                    | e Nieme, Policy, &<br>Illation<br>g by Blood Ce<br>amide<br>13 Antibody<br>ody Informati<br>13 Antibody<br>Jase Gene (CI<br>Dehydrogenz<br>od Venous<br>team<br>team<br>team<br>team<br>ponte the spical<br>team<br>ponte the spical<br>team<br>ponte the spical<br>team<br>ponte the spical<br>team<br>ponte team<br>team<br>team                                                                                                    | Group Number<br>Inter<br>OR<br>IP21A2), F<br>ISSE, Body I<br>ICD-codes Ter-<br>ICD-codes Ter-<br>ICD-codes T                                                                                                    | Full Gene /<br>Full Gene /<br>Fluid<br>ack-ted order<br>Right<br>Cultur<br>Cultur<br>C                                                                                                    | Group No.<br>Analysis<br>ad toacid sensor<br>ROBIOLOGY<br>Ungit File, Sin, N.<br>Ballan, S.<br>Ungit File, Sin, N.<br>Ballan, S.<br>Ungit File, Sin, N.<br>Mittakelis alvi<br>Mondacids alvi<br>Mittakelis alvi<br>analysis<br>Contact Cable<br>North Contact<br>Research<br>Mittakelis alvi<br>Analysis<br>Contact Cable<br>Sciences and Cables<br>Research<br>Mittakelis alvi<br>Sciences and Cables<br>Research<br>Mittakelis alvi<br>Research<br>Mittakelis alvi<br>Mittakelis alvi<br>Mittakelis alvi<br>M                                                                                                    | Visi No<br>nary delays in billing.<br>confid J<br>Is 8<br>Macmate any<br>of<br>Macmate any<br>of<br>Macmate<br>Macmate any<br>of<br>Macmate<br>Macmate any<br>of<br>Macmate any<br>of<br>Macmate any<br>of<br>Macmate any<br>of<br>Macmate any<br>of<br>Macmate any<br>of<br>Macmate any<br>of<br>Macmate any<br>of<br>Macmate any<br>of<br>Macmate<br>Macmate<br>Macmate any<br>of<br>Macmate<br>Macmate<br>Ma                                                                                                    |
| ADDITIONA<br>Additional Fa<br>Other Tes<br>NPH<br>NPH<br>NPH<br>NPH<br>NPH<br>NPH<br>NPH<br>NPH<br>NPH<br>NPH                                                                                                    | L FAX REPORT<br>Respect to: Provider Full Name<br>to: Special Instructions or<br>1234557890 Dr. Smith<br>2364785480 Dr. White<br>Provide State of the State<br>2364785480 Dr. White<br>Provide State<br>1236785480 Dr. White<br>Provide State<br>Provide State<br>Provide St | e (Last, Frist)<br>r Clinical H<br>r Clinical H                                                                                                    | 10101 2 00-<br>10101 2 00-<br>10100                                                                                                    | Secure Fax<br>( )<br>reduct-exocit for dag<br>ef ABV/ diagnosti de<br>ABV/ diagnosti de<br>rabitity and de<br>rabitity and de<br>rabitity a                                                                                                    | ( [ [ [ [ [ [ [ [ [ [ [ [ [ [ [ [ [ [ [                                                                                                    | ACT     CAB     CAB     C | Presary emurance in<br>Policy I.D. Number<br>Secondary Insurance<br>Secondary Insurance<br>Secondary Insurance<br>Secondary Insurance<br>Secondary Insurance<br>Secondary Insurance<br>Antigen/Antibe<br>10452 Hydrox<br>110062 Lactate<br>88551 Lead, 810<br>Order Insurance Nilly<br>Order Insurance Nilly<br>Order Insurance Nilly<br>Order Insurance Nilly<br>Order Insurance Nilly<br>Order Insurance Nilly<br>Order Insurance Nilly<br>Order Insurance Nilly<br>Order Insurance Nilly<br>Order Insurance Nilly<br>Order Insurance Nilly<br>Order Insurance Nilly<br>Order Insurance Nilly<br>Order Insurance<br>Order Nilly Amuran<br>Order Insurance<br>Order Nilly Amuran<br>Order Nilly Amuran<br>Order Nilly Amuran<br>Order Nilly Amuran<br>Order Nilly Amuran<br>Insure Sectore<br>Calum, Amurante<br>Insure Sectore<br>Calum Amurante<br>Insure Sectore<br>Benet Sectore<br>Desember Sectore<br>En Nilly Amuran<br>En Non-Insure Nilly<br>Insure Sectore<br>En Nilly Amuran<br>En Nilly Amuran<br>En Nilly Amuran<br>En Nilly Amuran<br>En Nilly Amuran<br>En Nilly Amuran<br>Insure Sectore<br>Insure Sectore<br>In                                                                                                    | e Nieme. Poice, 4<br>ulation<br>ig by Blood Ce<br>amide<br>13 Antibody<br>ody Informati<br>13 Antibody<br>ody Informati<br>13 Antibody<br>ody Informati<br>13 Antibody<br>ody Informati<br>14 Antibody<br>paster the splicate<br>datase<br>paster the splicate<br>datase<br>paster the splicate<br>datase<br>paster the splicate<br>datase<br>paster the splicate<br>datase<br>paster the splicate<br>datase<br>paster the splicate<br>datase<br>paster the splicate<br>datase<br>paster the splicate<br>paster the splicate                                                                                                    | Group Number<br>Inter<br>OR<br>IP21A2), F<br>ISSE, Body J<br>ICO-codes Ter-<br>ICO-codes Ter-<br>ICO-codes Ter-<br>ICO-Codes Ter-<br>ICO-CO-<br>ICO-CO-<br>ICO-CO-<br>ICO-CO-<br>ICO-CO-<br>ICO-CO-<br>ICO-CO-<br>ICO-CO-<br>ICO-CO-<br>ICO-CO-<br>ICO-CO-<br>ICO-CO-<br>ICO-<br>ICO-CO-<br>ICO-<br>IC | Full Gene /<br>Ruid<br>ack ted setes<br>store r<br>cutur<br>Cutur<br>Cu     | Group No.<br>Group No.<br>Analysis<br>od toacid sensor<br>ROBINLOGY (<br>vegstrine, Den N.<br>MithAMDS)<br>6. Europasen Re<br>MithAMDS<br>6. Contegrates<br>1. Nano Reser<br>MithAMDS<br>6. Contegrates<br>1. Nano Reser<br>MithAMDS<br>6. Contegrates<br>1. Nano Reser<br>MithAMDS<br>6. Contegrates<br>1. Nano Reser<br>1. Nano Reser<br>1.                                                                                                    | Vie No No No No No No No No No No No No No N                                                                                                    |
| ADDITIONAL<br>Additional Fa<br>Other Tes<br>NPII<br>NPII<br>NPII<br>NPII<br>NPII<br>NPII<br>NPII<br>NPI                                                                                                    | L FAX REPORT     K Report to: Provider Full Name     Report to: Provider Full Name     Special Instructions or     1234567890 Dr. Smith     2364785480 Dr. White     2364785480 Dr. White     2364785480 Dr. White     2364785480 Dr. White     Distribution of the second second sec                                                                                                    | e (Last, Frist)<br>r Clinical H<br>r Clinical H                                                                                                    | istory:<br>ordel a the<br>sphere sign<br>registre sign<br>registre sign<br>registre sign<br>registre<br>registre<br>regist                                                                                                    | Secure Fax<br>( )<br>reduct exoct for dag<br>ed ABV/ degrees de<br>ABV/ degrees de<br>ABV/ degrees de<br>ABV/ degrees de<br>ABV/ degrees de<br>ABV/ degrees de<br>ABV/ degrees de<br>ABV/ degrees de<br>ABV/ degrees de<br>ABV/ degrees de<br>ABV/ degrees de<br>ABV/ degrees de<br>ABV/ de<br>BA/BA/ BA/<br>ABV/ de<br>BA/BA/ BA/<br>ABV/ de<br>BA/BA/<br>BA/<br>BA/<br>BA/<br>BA/<br>BA/<br>BA/                                                                                                    | ( ( ( ( ( ( ( ( ( ( ( ( ( ( ( ( ( ( (                                                                                                    | ACT     CAB     CAB     C | Presary emurance to<br>Policy LD. Number<br>Secondary Insurance<br>Secondary Insurance<br>Secondary Insurance<br>Secondary Insurance<br>Secondary Insurance<br>Secondary Insurance<br>Antigen/Antibe<br>10452 Hydroxy<br>110062 Lactate<br>8851 Lead. Blo<br>Didat Physics<br>10052 Lactate<br>88551 Lead. Blo<br>Didat Physics<br>10052 Lactate<br>88551 Lead. Blo<br>Didat Physics<br>10052 Lactate<br>88551 Lead. Blo<br>Didat Physics<br>10052 Lactate<br>88551 Lead. Blo<br>Didat Physics<br>PCR, Horpson Sec<br>Charan Comp Net<br>Net College<br>10 (Chara Arestic of<br>Net Net Sec<br>Charan Arestic Of<br>Net Net Sec<br>Sec Net Sec<br>Sec Net Sec Net Sec<br>Sec Net Sec Net Sec<br>Sec Net Sec N                                                                                                    | e Riame. Poice, 4<br>ulation<br>ig by Blood Ce<br>antide<br>13 Antibody<br>ody Informati<br>flase Gene (Cl<br>Dehydrogenz<br>od Venous<br>pride its spicote<br>reas.<br>1 No.<br>confd.)<br>yter US<br>Note<br>confd.)<br>yter US<br>Note<br>confd.)<br>parel<br>S<br>S<br>Confd.<br>S<br>S<br>S<br>S<br>S<br>S<br>S<br>S<br>S<br>S<br>S<br>S<br>S                                                                                                    | Group Number<br>Inter<br>OD<br>ICD-codes for<br>ICD-codes for<br>ICD-codes f                                                                                                    | Full Gene /<br>Full Gene /<br>Fluid<br>soch ted adox<br>dotter<br>Coltur<br>Coltur                                                                                                    | Group No.<br>Group No.<br>Analysis<br>of toold sensor<br>ROBING COSY (<br>wypither, Ben, N.<br>and Toold sensor<br>Programmer Stead<br>National Action Statement<br>National Action Statement<br>National Action Statement<br>National Action Statement<br>National Action Statement<br>National Action Statement<br>National Actional Actional Actional<br>National Actional Actional Actional<br>National Actional Actional Actional<br>National Actional Actional Actional<br>National Actional Actional Actional<br>National Actional Actional Actional<br>National Actional Actional Actional<br>National Actional Actional Actional<br>Actional Actional Actional Actional<br>Actional Actional Actional Actional<br>Actional Actional Actional Actional<br>Actional Actional Actional Actional<br>Actional Actional Actional<br>Actional Actional Actional<br>Actional Actional Actional<br>Actional Actional Actional<br>Actional Actional Actional<br>Actional Actional Actional<br>Actional Actional Actional<br>Actional Actional Actional<br>Actional Actional Actional<br>Actional Actional Actional<br>Actional Actional<br>Actional Actional Actional<br>Actional Actional Actional Actional<br>Actional Actional Actional<br>Actio                                                                                                    | Via No No No No No No No No No No No No No N                                                                                                    |
| ADDITIONA<br>Additional F<br>Other Tes<br>NPH<br>NPH<br>NPH<br>NPH<br>NPH<br>NPH<br>NPH<br>NPH<br>NPH<br>NPH                                                                                                    | L FAX REPORT     K Report to: Provider Full Name     Report to: Provider Full Name     Special Instructions o     1234567890 Dr. Smith     2364785480 Dr. White     2364785480 Dr. White     2364785480 Dr. White     Department of Name     Department of Name     Department     Department                                                                                                    | e (Last, Frist)<br>r Clinical H<br>r Clinical H                                                                                                    |                                                                                                    | Secure Fax<br>( )<br>Indust excel to fag<br>of ABV/ degrees do<br>Revers park do upon<br>TRUES park do upon<br>TRUES and the security<br>C Sedemarketon Ro<br>TRUES Secure AD<br>Agab Server<br>medical *<br>medical *<br>medi   | ( [ [ [ [ [ [ [ [ [ [ [ [ [ [ [ [ [ [ [                                                                                                    | ACT     CAE     CAE     C | Pressing Pascance N<br>Policy I.D. Number<br>Secondary Insurance<br>Beardery Insurance<br>Diel Albor Typin<br>310428 Pyrazin<br>Antigen/Antibi<br>10452 Hydroxy<br>110062 Lactate<br>88551 Lead. Bio<br>priest rearrow 3140, 2<br>110452 Hydroxy<br>110062 Lactate<br>88551 Lead. Bio<br>priest rearrow 3140, 2<br>POR, Hogens Die<br>Column Carpon Phil<br>PCR, Hogens Die<br>Column Carpon Phil<br>PCR, Hogens Die<br>Column Answerten<br>Micro Office Dio<br>Column American<br>Column American                                                                                                    | e Riame, Poice, &<br>allation<br>g by Blood Ce<br>antide<br>13 Antibody<br>ody Informati<br>13 Antibody<br>ody Informati<br>14 Antibody<br>ody Unformati<br>14 Antibody<br>proteine applicate<br>frames<br>14 Antibody<br>proteine applicate<br>frames<br>14 Antibody<br>14 Antibody<br>14 Antib                                                                                                    | Group Number<br>Inter<br>ofi<br>P21A2), F<br>isse, Body B<br>iCD codes for<br>iCD codes for                                                                                                    | er) Full Genne / Fluid acch teal acces acch teal acces acch teal acces acch teal acces acch teal acces acch teal acces acchara Contara Contara                                                                                                    | Group No.<br>Group No.<br>Analysis<br>of to-old sensor<br>of to-old sensor<br>ROBINLOST Ban. No.<br>ROBINLOST Ban. No.<br>ROBINLOST Ban. No.<br>ROBINLOST Ban. No.<br>ROBINLOST Ban. No.<br>ROBINLOST Ban. No.<br>ROBINLOST Ban. No.<br>ROBINLOST Ban. No.<br>ROBINLOST Ban. No.<br>ROBINLOST Ban. No.<br>ROBINLOST BAN. No.<br>ROBINLOST BAN. No.<br>ROBINLOST BAN. No.<br>ROBINLOST BAN. No.<br>ROBINLOST BAN. No.<br>ROBINLOST BAN. No.<br>ROBINLOST BAN. No.<br>ROBINLOST BAN. No.<br>ROBINLOST BAN. NO.<br>ROBINLOST BAN. NO.<br>ROBINTA SANTA SANTA SANTA SANTA SANTA                                                                                                    | Vie No                                                                                                    |
| ADDITIONA<br>Additional Fa<br>Other Test<br>NPH<br>NPH<br>NPH<br>NPH<br>NPH<br>NPH<br>NPH<br>NPH<br>NPH<br>NPH                                                                                                    | L FAX REPORT     K Report to: Provider Full Name     Report to: Provider Full Name     Special Instructions o     1234567890 Dr. Smith     2364785480 Dr. White     2364785480 Dr. White     2364785480 Dr. White     Different to a needlady, no     different to a needlady, no     dif                                                                                                    | e G.ast. Finit)<br>r Clinical H<br>r Clinical H                                                                                                    | Instory:<br>Instory:<br>Instor                                                                                                    | Secure Fax<br>( )<br>reduct roord for dag<br>et ABP-4 dagnoss de<br>terms parts de nages<br><b>TESTS</b> (confid.)<br>C Suffmartellon Rumine<br>Response de nages<br>response Sufface Ag<br>response Sufface Ag<br>response room<br>al Board Capitary<br>A, Bitod Capitary<br>al, Bitod Capitary<br>ad, Bitod Capitary<br>advention Factor                                                                                                    | ( [ [ [ [ [ [ [ [ [ [ [ [ [ [ [ [ [ [ [                                                                                                    |                                                                                                    | Pressing Parameters in<br>Policy I.D. Number<br>Secondary Insurance<br>Bearders Insurance<br>Boll ABO Typin<br>19428 Pyrrazin<br>AMAB ADAMTS<br>Antigen/Antibi<br>19425 Pyrrazin<br>AMAB ADAMTS<br>Indez Levad. Bio<br>priser reverse billio,<br>biolos Levad. Bio<br>priser reverse billio,<br>priser reverse billio,<br>priser reverse billio,<br>PCR, Hongans III.<br>Chare, Samo Comp.<br>Price, Press Sin<br>Charen Antibiotic<br>Chare, American<br>Reverse Based Column<br>Reverse Based Column<br>Column Reverse Based<br>Column Reverse Based<br>Column R                                                                                                    | e Riame. Poice, &<br>allation<br>gip by Blood Ce<br>antide<br>513 Antibody<br>ody Informati<br>fuse Gene (C<br>Dehydrogenz<br>od Venous<br>prace the spicote<br>states.<br>1 No<br>confid.)<br>spis 10<br>Notae<br>gen Pava<br>Parael<br>Parael                                                                                                    | Group Number<br>Inter<br>OR<br>ICD codes for<br>ICD codes for<br>ICD codes f                                                                                                    | e) Full Gene / Fuld Gene / Fluid acch test acces AMICI ACD+Ty Cutum Cutum Cutu                                                                                                    | Group No. Group No. Analysis Analysis od toa-od sensor ROBIOL OGY ( UrgerPre, Box, N addrag, addrag, a                                                                                                    | Ves No Any Orders in tables, Conful ) Life Conful ) Life Machine any ar methodocal any ar Endocal Endocal Endo                                                                                                    |
| ADDITIONA<br>Additional Fa<br>Other Tess<br>NPI<br>Additional Fa<br>NPI<br>Additional Fa<br>Additional Fa<br>Additional Fa<br>Addition                                                                                                    | L FAX REPORT     K Report to: Provider Full Name     Report to: Provider Full Name     Special Instructions o     1234557890 Dr. Smith     2364785480 Dr. White     2364785480 Dr. White     2364785480 Dr. White     2364785480 Dr. White     Dreport Southeast to compare     Special Instructions     Comparisonal Networks for compare     Special Instruction     Comparisonal Networks     Total Antenne     Comparisonal Networks     Comparisonal Networks     Networks     Comparisonal Networks     Networks     Comparisonal Networks     Comparisonal Networks     Networks     Comparisonal Networks     Networks     Comparisonal Networks     Networks     Comparisonal Networks     Networks     Comparisonal Networks     Networks                                                                                                    | e G.ast, Frid)<br>r Clinical H<br>r Clinical H                                                                                                    | 10101 1 0 000<br>10101 1 0 000<br>101001 1 0 000<br>10000 1 0 000<br>10000 1 0 000<br>10000 1 0 000<br>10000 1 0 000<br>10000 1 0 000<br>10000 1 0 000<br>10000 1 0 000<br>10000 1 0 000<br>10000 1 0 0000<br>10000 1 0 0000<br>10000 1 0 0000<br>10000 1 0 0000<br>10000 1 0 0000<br>10000 1 0 0000<br>10000 1 0 0000<br>10000 1 0 0000<br>10000 1 0 0000<br>10000 1 0 0000<br>10000 1 0 0000<br>10000 1 0000<br>10000 1 0000<br>10000 1 0000<br>10000 1 0000<br>10000 1 0000<br>10000 1 0000<br>10000 1 0000<br>10000 1 0000<br>10000 1 0000<br>10000 1 0000000000                                                                                                    | Secure Fax<br>( )<br>redicationard far dag<br>ef ABH ( dagnosis de<br>Harring park dis dig<br>Harring park dis dig<br>Harring park dis dig<br>madorat "<br>madorat "<br>mado | ()<br>()<br>()<br>()<br>()<br>()<br>()<br>()<br>()<br>()                                                                                                    | ACT     CAI     CAI     C | Pressry Paulance N<br>Policy ID: Number<br>Secondary Insurance<br>Secondary Insurance<br>Secondary Insurance<br>Antigen/Antib<br>10428 Pyrazin<br>Antigen/Antib<br>10428 Pyrazin<br>Antigen/Antib<br>10428 Leads Bio<br>10428 Leads Bio<br>10428 Leads Bio<br>10428 Leads Bio<br>10428 Leads Bio<br>Policy I Secondary I<br>Policy Contest<br>Insurance I<br>Policy Contest<br>Insurance I<br>Policy Contest<br>Insurance I<br>Policy Contest<br>Insurance I<br>Policy Contest<br>Insurance I<br>Policy Contest<br>Insurance I<br>Policy Contest<br>Insurance I<br>Policy Contest<br>Insurance I<br>Policy Contest<br>Insurance I<br>Policy Contest<br>Insurance I<br>Colume Annual I<br>Colume Secondary<br>Insurance I<br>Colume Secondary<br>Insurance I<br>Colume Secondary<br>Insurance I<br>Colume Secondary<br>Colume Secondary<br>I<br>Secondary I<br>Secondary I<br>S                                                                                                    | e Name, Polog, 4<br>ulation<br>g by Blood Ce<br>amide<br>113 Antibody<br>ody Informati<br>ylase Gene (Cl<br>Dehydrogenz<br>ody Enformati<br>ylase Gene (Cl<br>Dehydrogenz<br>ody Enformati<br>ylase 113<br>hots<br>bounds<br>passet to substate<br>faces<br>gen Paul<br>Face<br>Sam State<br>and Coan State<br>and Coan State<br>and Coan State<br>and Coan State<br>and Coan State<br>and Coan State<br>and Coan State<br>and Coan State<br>and Coan State<br>and Coan State<br>and Coan State<br>and Coan State<br>and Coan State<br>and Coan State<br>and Coan State<br>Base State<br>Base State<br>Coan State<br>Base State<br>Coan State<br>Coan State<br>Coan State<br>State<br>State                                                                                                    | Group Number<br>Inter<br>Inter<br>In                                                                   | Full Gene /<br>Full Gene /<br>Fluid<br>acch ted order<br>Richt Gene /<br>Coltur<br>Coltur                                                                                                    | Group No. Group No. Analysis advalues and analysis advalues and analysis advalues and analysis advalues and analysis advalues and analysis advalues and analysis advalues and analysis advalues and analysis and advalues and analysis and advalues and analysis and advalues and analysis advalues and advalues and analysis advalues and advalues and                                                                                                    | Via No No No No No No No No No No No No No N                                                                                                    |

4

You will need to mark the box to indicate you have reviewed the proof and then select "ACCEPT PROOF" to complete the Requisition order.

After you accept the proof, you will be taken to your ordering cart. If your order is complete,

| Item                                  | Qty              | Remove           | Edit Personalized Template |
|---------------------------------------|------------------|------------------|----------------------------|
| General Requisition (Ward, J.)        | 100 🗸            |                  | edit                       |
| -                                     |                  |                  |                            |
|                                       | Add More Pro     | ducts Up         | date                       |
|                                       |                  |                  |                            |
| Requestor Information:                |                  |                  |                            |
| Your First Name:                      | Jerry            |                  |                            |
| Your Last Name:                       | Ward             |                  |                            |
| Your Email Address:                   | jward@npn36      | 0.com            |                            |
| Account Information:                  |                  |                  |                            |
|                                       |                  |                  |                            |
| Account Number:                       | ATEST            |                  |                            |
|                                       |                  |                  |                            |
| Shipping Information:                 |                  |                  |                            |
| Please check your shipping informatio | n to ensure prop | er delivery.     |                            |
|                                       | Shi              | p To:            |                            |
| Attn:                                 | Jerry Ward       |                  |                            |
| Street 1:                             | 2801 Lakesid     | e Drive, Suite   | e 110                      |
| Street 2:                             |                  |                  |                            |
| City, State:                          | Bannockburn      | , IL             |                            |
| Zip:                                  | 60015            |                  |                            |
|                                       | Com<br>(opt      | ments:<br>ional) |                            |
|                                       |                  |                  |                            |
|                                       |                  |                  |                            |
|                                       |                  |                  |                            |
|                                       |                  |                  |                            |
|                                       | Review           | Order 🕨          |                            |
|                                       |                  |                  |                            |
|                                       |                  |                  |                            |

If you need to add additional Products to your order, you can select "ADD MORE PRODUCTS" or if your order is complete, you can select "REVIEW ORDER".

If you require further assistance, please contact your ACL Business Development Representative.